2023-06-20

Infektionsverktygets rapportverktyg

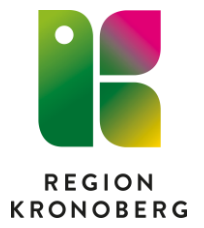

# Att ta ut rapporter från infektionsverktyget

Ineras användarhandledning

Logga in i rapportverktyget

# Vilken antibiotika förskriver vi för olika diagnoser?

Välj Information att följa upp: Anitbiotikaordinationer

Avgränsa uppföljningsinformation: Tidsperiod och organisatorisk enhet

**Fördela uppföljningsinformation på:** Antibiotika → Kemiska substansgrupper och Ordinationsorsak

| Den här bilden                                                                                                    | blir ju knappt läsbar. A                                                                                                    | Andra visningsvy (                   | till Data                                           |
|----------------------------------------------------------------------------------------------------|----------------------------------------------------------------------------------------------------|--------------------------------------|-----------------------------------------------------|
| Infektionsverktyg                                                                                                    | et                                                                                                    |                                      |                                                     |
| START SKAPA RAPPORT DE                                                                                                    | LA RAPPORTER                                                                                                    |                                      | STATUS LOGGA UT                                     |
|                                                                                                    |                                                                                                    |                                      | Vårdgivare: Region Kronoberg                        |
| Om du som användare inte loggar in<br>skapat att inaktiveras.<br>Information att följa upp (Y-axel)<br>Antibiotikaordinationer V                                                                  | i infektionsverktyget på två år så kommer rapporter du<br>Aterstall                                                         | Diagram Dala                         |                                                     |
| Avgränsa uppföljningsinformation                                                                                                    |                                                                                                    | infektion med Clostridium diffele    | urinvägsinfektion med feber                         |
| ✓ Tidsperiod                                                                                                    | » 2023-04-24 2023-07-04                                                                                                    | annan vårdrelaterad infektion        | rosfeber                                            |
| Organisatorisk enhet                                                                                                    | Akutmottagningen medicin Ljungby, Akutmotta                                                                                 | akut bukinfektion/pertonit           | samhällsförvärvad sepsis med okänt                  |
| Forsta/effertoljande ordination                                                                                                    | P                                                                                                    | urinvägsinfektion utan feber         | fokus<br>ytlig postoperativ infektion               |
| Antibiotika (AIC)                                                                                                    | <u>}</u>                                                                                                    | bakteriell sinuit                    | bakteriell tonsilit                                 |
|                                                                                                    |                                                                                                    | annan nud-/mjukdels-/skeletintektion | peroperativ antibiotikaprofylax                     |
| Behandling/Protylax                                                                                                    |                                                                                                    | annan samhällsförvärvad infektion    | djup postoperativ infektion<br>kärlkateterinfektion |
| Fördela uppföljningsinformation pi<br>Organisatorisk enhet<br>Första/reterföljande ordination<br>Antibiotika (ATC)<br>Ordinationsorsak<br>Behandling/Profylax<br>Visa uppföljningsinformation som | Valda fördelningar (2 av 3)<br>Autibiotika (ATC) - Kemiska substansgr<br>Drdinationsorsak<br>andel av (nämnare) Infektioner |                                      |                                                     |
|                                                                                                    |                                                                                                    | Öppna rapport                        | ✓<br>Hantera rapporter Spara rapport                |

| Infektionsverktyget                                                                                                    |                                                                                                    |                                                                                                    |                                                                                                    |                                                                                                    |                                                                                                    |                                      |                                                          |
|----------------------------------------------------------------------------------------------------|----------------------------------------------------------------------------------------------------|----------------------------------------------------------------------------------------------------|----------------------------------------------------------------------------------------------------|----------------------------------------------------------------------------------------------------|----------------------------------------------------------------------------------------------------|--------------------------------------|----------------------------------------------------------|
| START                                                                                                    | SKAPA RAPPORT DEL                                                                                                    | A RAPPORTER                                                                                                    |                                                                                                    |                                                                                                    |                                                                                                    | STATUS                               | LOGGA UT                                                 |
|                                                                                                    |                                                                                                    |                                                                                                    |                                                                                                    |                                                                                                    |                                                                                                    | Vårdgivare: Regi                     | on Kronoberg                                             |
| Om du s<br>skapat a<br>Informa                                                                                                    | som användare inte loggar in i<br>att inaktiveras.<br><b>ation att följa upp (Y-axel)</b>                                                                                                    | Infektionsverktyget på två år så kommer rapporter du                                                                                                    |                                                                                                    | Diagram Data                                                                                                    |                                                                                                    |                                      | Í                                                        |
| Antibio                                                                                                    | otikaordinationer 👻 🖌                                                                                                    | Aterställ                                                                                                    |                                                                                                    | Ordinationsorsak                                                                                                    | Antibiotika (ATC)                                                                                                    | Antibiotikaordination                | r                                                        |
| Avgrän:<br>Tids<br>Org:<br>Förs<br>Anti<br>Beh:<br>Vård<br>Fördela<br>Org:<br>Förs<br>Anti<br>Anti | sa uppföljningsinformation<br>period<br>ania/etrisk enhet<br>ta/etrefföljande ordination<br>bibotika (ATC)<br>inationsorsak<br>andling/Profylax<br>tJ/Samhälle<br>uppföljningsinformation på<br>anisatorisk enhet<br>ta/etrefföljande ordination<br>bibotika (ATC) | 2023-04-24 2023-07-04     Akutmottagningen medicin Ljungby, Akutmotta     Autmottagningen redicin Ljungby, Akutmotta     Author (Ljungby, Akutmotta)     Author (Ljungby, Akutmotta) | ,<br>,                                                                                                    | infektion med Clostridium<br>difficile<br>annan vårdrelaterad infektion<br>akut bukinfektion/peritonit<br>lunginflammation<br>urinvägsinfektion utan feber<br>exacerbation av KOL<br>bakteriell sinuit<br>annan antibiokaprofylax<br>annan antibiokaprofylax<br>annan sambildsforvärvad<br>infektion<br>lunginflammation | Vankomycin (A07AA09)<br>Vankomycin (A07AA09)<br>Doxycyklin (J01AA02)<br>Doxycyklin (J01AA02)<br>Doxycyklin (J01AA02)<br>Doxycyklin (J01AA02)<br>Doxycyklin (J01AA02)<br>Doxycyklin (J01AA02)<br>Doxycyklin (J01AA02)<br>Doxycyklin (J01AA02)<br>Ampicillin (J01AA02) | 2                                    | 8<br>1<br>5<br>3<br>2<br>2<br>2<br>3<br>3<br>2<br>0<br>1 |
| Conditionations (ICC) Conditions (ICC) Behandling/Profylax Visa uppföljningsinformation som andel av (nämnare) Infektioner                                                                                                    |                                                                                                    | ~                                                                                                    | lunginfammation<br>urinvägsinfektion med feber<br>urinvägsinfektion utan feber<br>annan värdrelaterad infektion<br>exacerbation av KOL<br>rosfeber<br>bakteriell sinuit<br>bakteriell mediaotit | Amoxicillin (J01CA04)<br>Amoxicillin (J01CA04)<br>Amoxicillin (J01CA04)<br>Amoxicillin (J01CA04)<br>Amoxicillin (J01CA04)<br>Amoxicillin (J01CA04)<br>Amoxicillin (J01CA04)                                                                                                    |                                                                                                    | 7<br>2<br>3<br>6<br>7<br>1<br>1<br>2 |                                                          |
| Öppna rapport Hantera rapport Spara rapport                                                                                                    |                                                                                                    |                                                                                                    |                                                                                                    |                                                                                                    |                                                                                                    |                                      |                                                          |

#### Håller vi oss till STRAMA?

Tar ett exempel på KOL-exacerbation.

Rekommenderat är Amoxicillin och Doxycyklin

Välj Information att följa upp: Infektioner

**Avgränsa uppföljningsinformation:** Tidsperiod, organisatorisk enhet och välj Infektion → Exacerbation av KOL

**Fördela uppföljningsinformation på:** Antibiotika → Kemiska substansgrupper

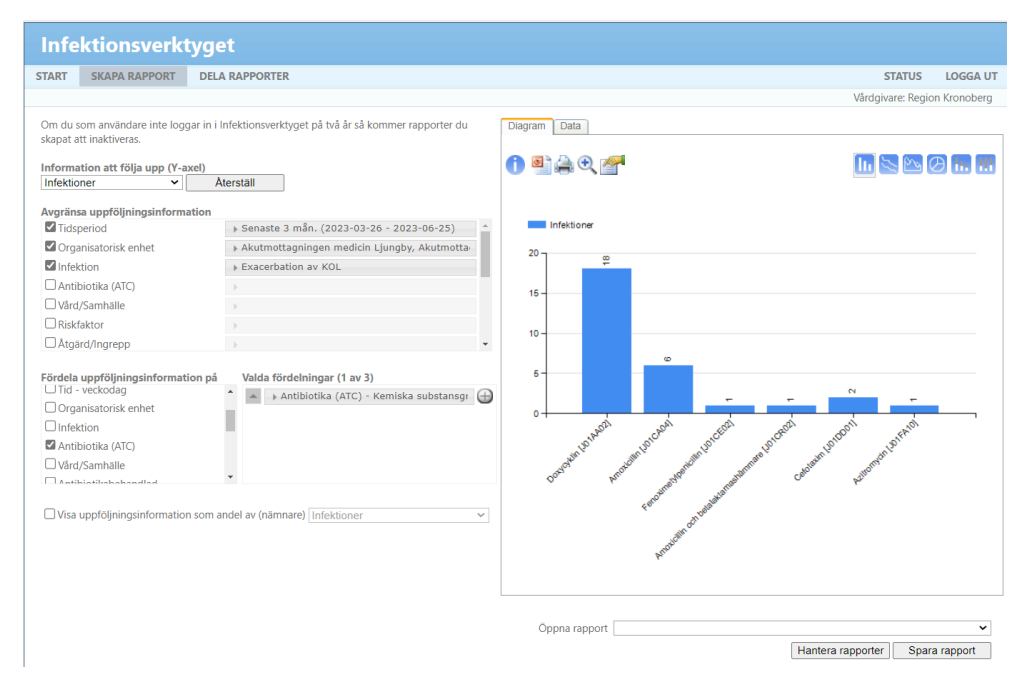

## Vilka VRI:er har vi på enheten?

Välj Information att följa upp: Infektioner

**Avgränsa uppföljningsinformation:** Tidsperiod, organisatorisk enhet och välj Vård/Samhälle → Vårdrelaterad

Fördela uppföljningsinformation på: Infektion.

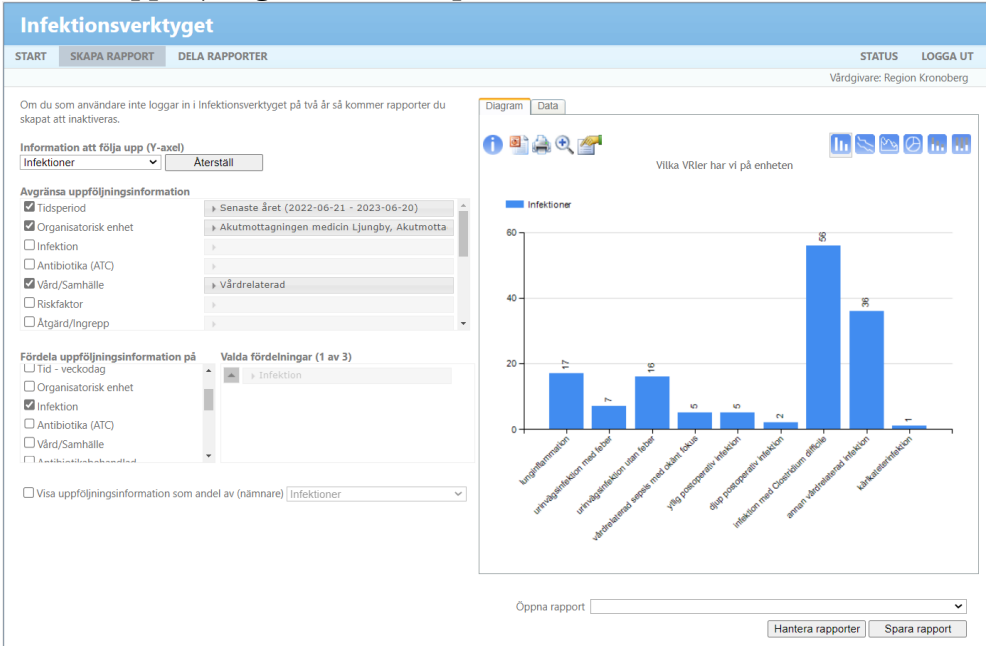

# Spara rapporter

När du skapat en rapport som du vill spara klickar du längst ner till höger på "Spara Rapport". Du får upp en pop-up ruta där du namnger din rapport för att kunna ta fram den igen vid annat tillfälle eller för att kunna lägga till den på din startsida, klicka på "OK".

#### Skapa din egen startsida

När du sparat rapporter kan du välja att visa dem på din startsida.

Klicka på ikonen för "Välj rapport". Välj en av dina sparade rapporter i pop-up rutan.

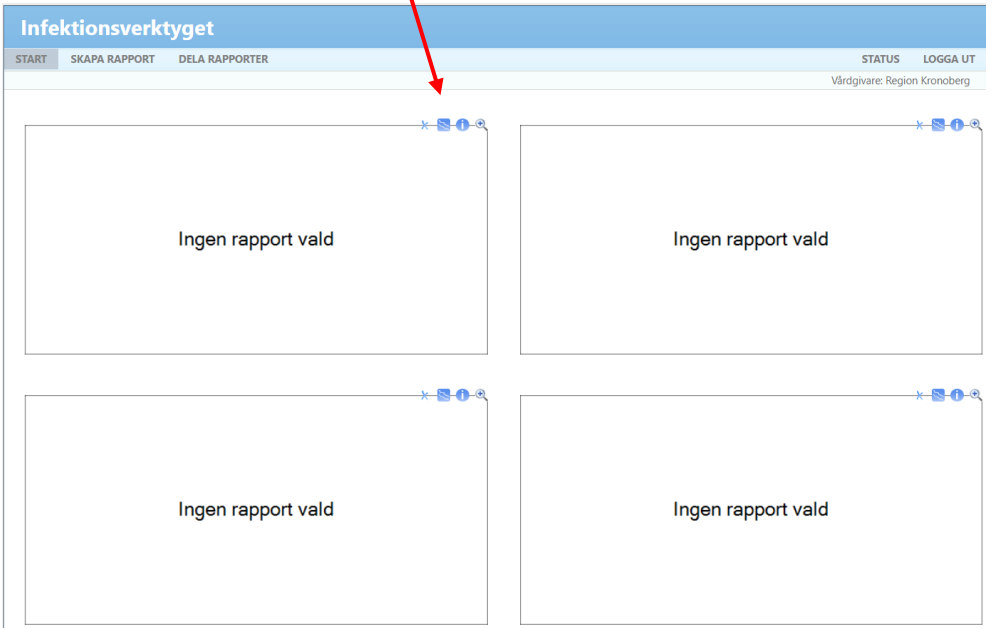

Du kan ha 4 olika rapporter på startsidan.

X 📉 🕕 🔍

Vill du ta bort en rapport klickar du på krysset.

Vill du välja eller byta rapport klickar du på diagram-ikonen.

Vill du veta vilka urval som ger denna rapporten klickar du på informationsikonen.

Vill du se en rapport i större storlek klickar du på förstoringsglaset.

### Dela rapporter

Du kan välja att dela rapporter med andra användare genom att schemalägga mailutskick eller maila ett engångsutskick.

Mina rapportutskick

|      | - |
|------|---|
|      |   |
|      |   |
|      |   |
|      |   |
|      |   |
|      |   |
|      |   |
|      |   |
|      | - |
| Nytt |   |

Genom att klicka på "Nytt" aktiveras Redigera-rutan och du fyller i de uppgifter som efterfrågas.

| Redigera                                                                                                    |                                 |            |           |
|----------------------------------------------------------------------------------------------------|---------------------------------|------------|-----------|
| Namn:                                                                                                    |                                 |            |           |
| Sparad rapport                                                                                                    |                                 | Mottagare  |           |
| Andel vårdtillfällen med                                                                                                    | minst 1 V 🗸                     | Mejladress | Lägg till |
| Frekvens     Rag       O Dagligen     Image: Constraint of the second second s | pporttyp<br>  Diagram<br>  Data |            |           |
| Spara Avbryt                                                                                                    | ]                               |            | Ta bort   |